# PAGAMENTO DE TAXAS DO TÍTULO DE TÉCNICO DE F.P.

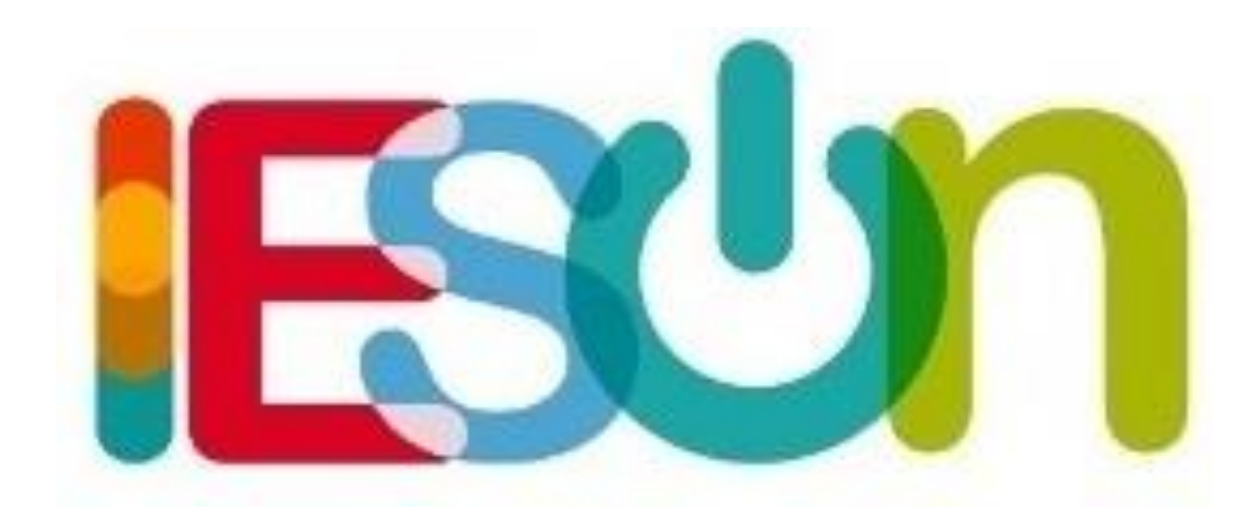

# Entra na páxina web da Axencia Tributaria de Galicia https://ovt.atriga.gal e clica en *Cidadáns*

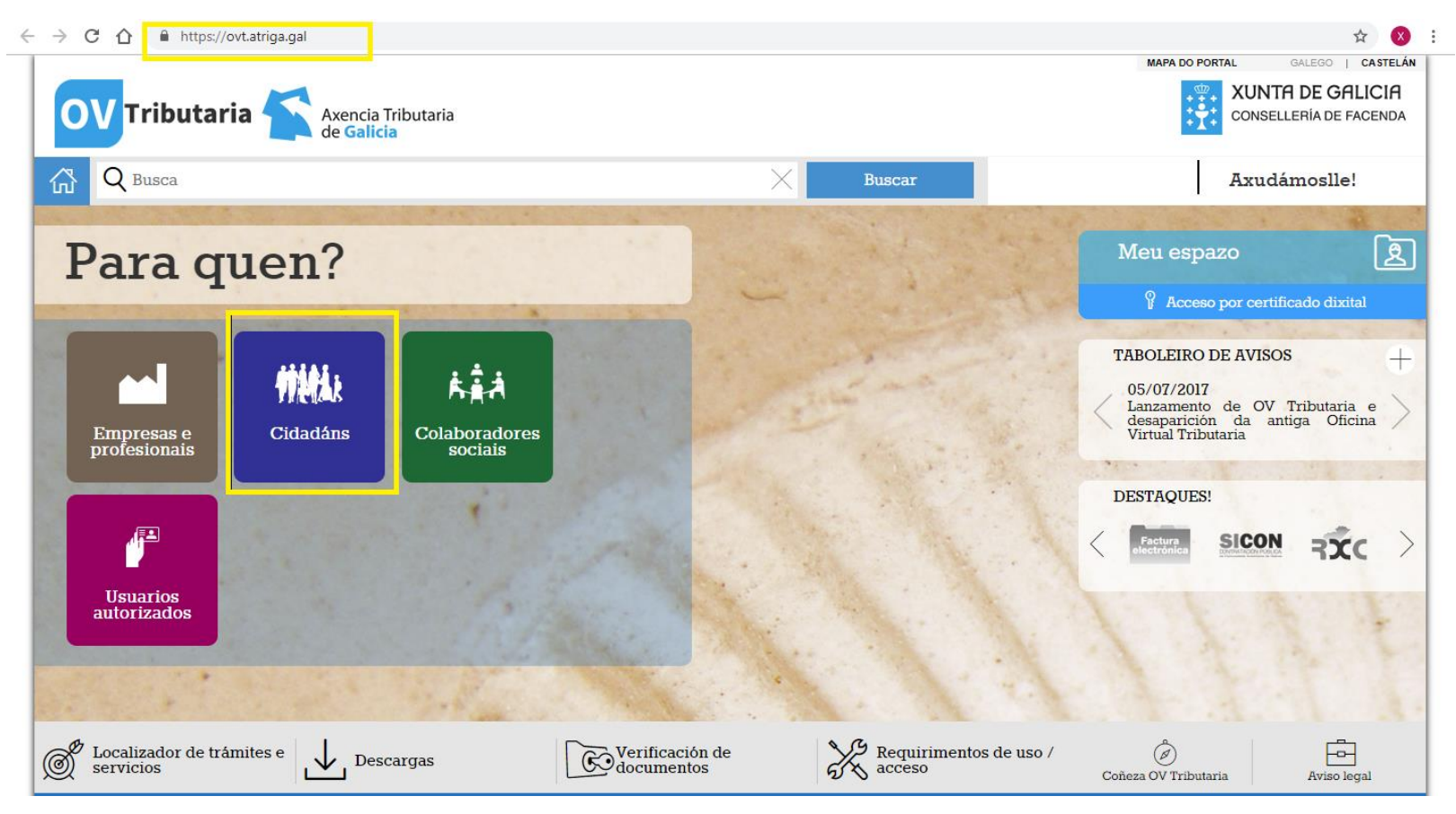

#### En Pago de taxas e prezos clica en Iniciar taxa

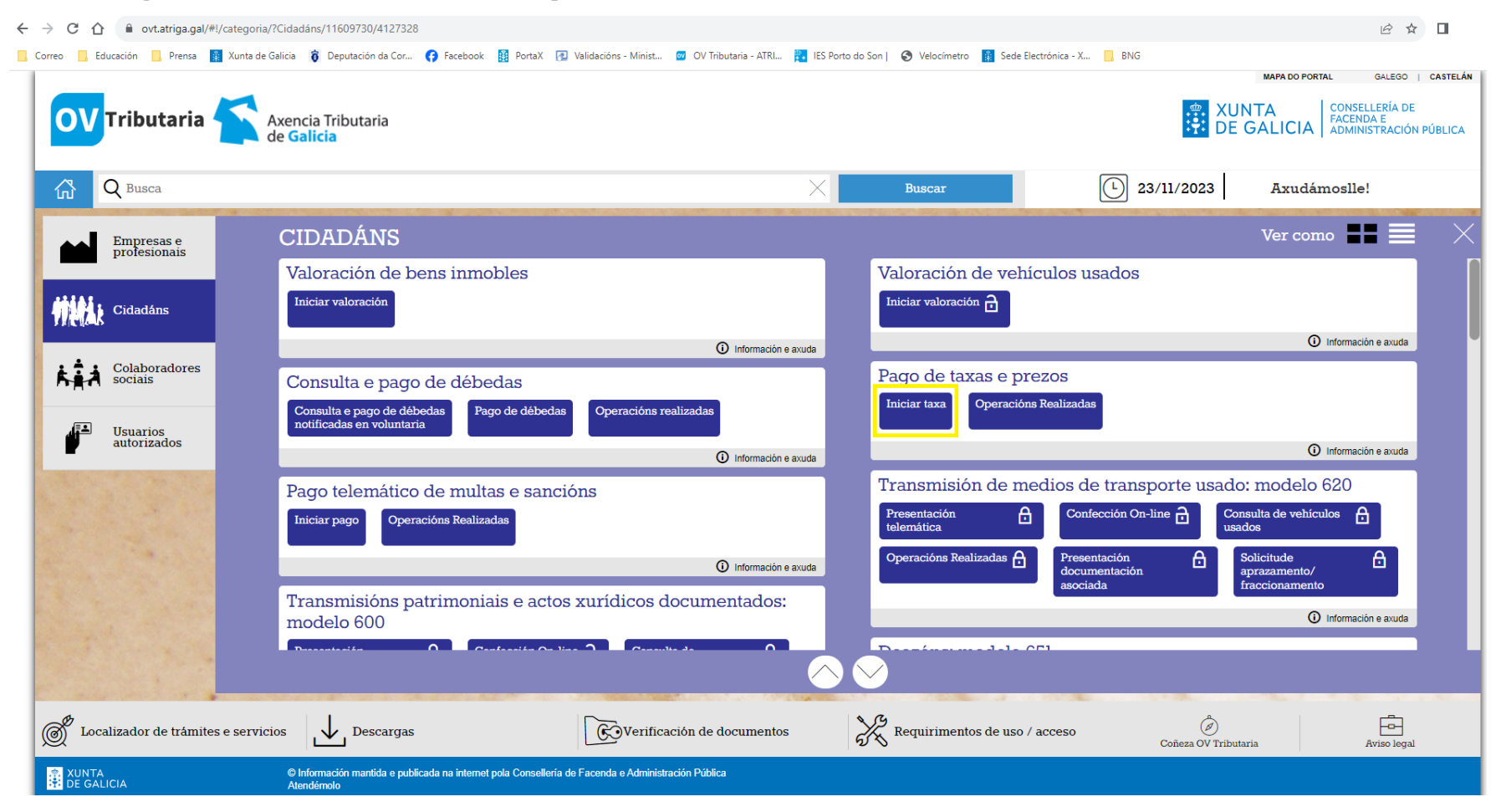

### Clica na opción Acceso libre ó servizo

| ← → | CÓ                  | l ovt.atriga.gal/#!/d      | /categoria/?Cidadáns/11609730/4127328                                                                           |                  |                                             |                                           |                                                                                           | 2          |
|-----|---------------------|----------------------------|----------------------------------------------------------------------------------------------------|------------------|---------------------------------------------|-------------------------------------------|-------------------------------------------------------------------------------------------|------------|
| Cor | reo 📙 Ec            | ducación 📙 Prensa 👔        | Xunta de Galicia 🧋 Deputación da Cor 😝 Facebook 🧱 PortaX 🕢 Validacións - Minist 🔯 OV Tributaria - ATRI          | I 🛐 IES Porto de | o Son   🔇 Velocímetro 👔 Sede                | Electrónica - X 📙 BNG                     |                                                                                           |            |
|     | ov                  | Tributaria                 | Axencia Tributaria<br>de Galicia                                                                                |                  |                                             | 🔅 X                                       | MAPA DO PORTAL GALEGO<br>CUNTA<br>E GALICIA CONSELLERÍA DE<br>FACENDA E<br>ADMINISTRACIÓN | I CASTELÁN |
|     | ፚ                   | Q Busca                    |                                                                                                    | X                | Buscar                                      | 23/11/2023                                | Axudámoslle!                                                                              |            |
|     |                     | Empresas e<br>profesionais | CIDADÁNS                                                                                                    |                  |                                             |                                           | Ver como                                                                                  | $\times$   |
|     | _                   |                            | Valoración de bens inmobles                                                                                     |                  | Valoración de veh                           | nículos usados                            |                                                                                           |            |
|     | ti Mili             | Cidadáns                   | Iniciar valoración                                                                                              |                  | Iniciar valoración 🔒                        |                                           |                                                                                           |            |
|     |                     |                            | Información                                                                                                    | ón e axuda       |                                             |                                           | Información e axuda                                                                       |            |
|     | <u>k</u> i i        | Colaboradores<br>sociais   | Consulta e pago de débedas                                                                                      |                  | Pago de taxas e pa<br>Iniciar taxa Operació | rezos<br>ms Realizadas                    |                                                                                           |            |
|     |                     | Usuarios<br>autorizados    | notificadas en voluntaria                                                                                       |                  |                                             |                                           | 0                                                                                         |            |
|     | _                   |                            | Información                                                                                                    | ón e axuda       |                                             |                                           |                                                                                           |            |
|     |                     |                            | Pago telemático de multas e sancións                                                                            |                  | Transmision de f                            | nedios de transporte usa                  | do: modelo 620                                                                            |            |
|     |                     |                            | Iniciar pago Operacións Realizadas                                                                              |                  | Presentación<br>telemática                  | Confección On-line                        | Consulta de vehículos 🔒<br>usados                                                         |            |
|     |                     | and the second             | Información                                                                                                    | ón e axuda       | Operacións Realizadas 🔒                     | Presentación<br>documentación<br>asociada | Solicitude Aprazamento/                                                                   |            |
|     |                     |                            | Transmisións patrimoniais e actos xurídicos documentados modelo 600                                             | s:               |                                             |                                           | <li>Información e axuda</li>                                                              |            |
|     |                     | State State                | Durantesita O Cantonita On Vine O Canaville de O                                                                |                  | D (                                         | 001                                       |                                                                                           |            |
|     |                     |                            |                                                                                                    |                  | $\checkmark$                                |                                           |                                                                                           |            |
| Ø   | g Loc               | alizador de trámites e     | e servicios Descargas                                                                                           | tos              | Requirimentos de uso                        | / acceso                                  | ibutaria Aviso legal                                                                      | 1          |
|     | 👷 XUNTA<br>T DE GAI |                            | Dinformación mantida e publicada na internet pola Consellería de Facenda e Administración Pública<br>Atendémolo |                  |                                             |                                           |                                                                                           |            |

## Clica sobre *Iniciar taxa*

| Educación 📙 Prensa 👔 Xunta de Galicia 🧃 Deputación da Cor 😝 Facebook 賤 Porta                                                                                                    | K 🔃 Validacións - Minis | t 💇 OV Tributaria - ATR        | I 🔁 IES Porto do Son                               | 🔇 Velocímetro 👔 Sede    | Electrónica - X 📙 BNG                                                                                |                                                 |                       |
|----------------------------------------------------------------------------------------------------|-------------------------|--------------------------------|----------------------------------------------------|-------------------------|----------------------------------------------------------------------------------------------------|-------------------------------------------------|-----------------------|
|                                                                                                    |                         |                                |                                                    |                         |                                                                                                    | MAPA DO PORTAL G                                | ALEGO                 |
| Tributaria Axencia Tributaria<br>de Galicia                                                                                                    |                         |                                |                                                    |                         | ,∰ X<br>₽                                                                                            | UNTA<br>E GALICIA                               | RÍA DE<br>E<br>RACIÓN |
| Q Busca                                                                                                    |                         |                                | ×                                                  | Buscar                  | 23/11/2023                                                                                           | Axudámoslle!                                    |                       |
|                                                                                                    |                         |                                |                                                    |                         |                                                                                                    |                                                 |                       |
| Autoliquidación e pago de taxas e prezos                                                                                                    |                         |                                |                                                    |                         |                                                                                                    | FONDO EUROPEO DE<br>DESENVOLVEMENTO<br>REXIONAL | 1.0.25                |
|                                                                                                    |                         |                                |                                                    |                         |                                                                                                    | UNIÓN EUROPEA                                   |                       |
| ste corrige có ó válido para o para de tarras o progos públicos. Dara realizar o para s                                                                                                    |                         | débasa assodar as s            | vrrigo "Dogo tolomóti                              | o do multos o consións" | para realizar o pago dupha <b>liguidagió</b>                                                         | n notificado polo Atvico dóbe                   |                       |
| ste servizo so e valido para o pago de taxas e prezos públicos. Para realizar o pago o<br>o servizo "Consulta e pago de débedas" e, no caso de querer realizar o pago dun <b>im</b>                                                                                                    | posto de transmisión    | s patrimoniais e actos         | rvizo Pago telematio<br><b>xurídicos documenta</b> | dos, transmisión de med | para realizar o pago dunha <b>liquidació</b><br>l <mark>ios de transporte usado, sucesións ou</mark> | <b>doazóns</b> , débese realizar de             | ese acco<br>nde o s   |
| rrespondente servizo no momento da presentación telemática.                                                                                                    |                         |                                |                                                    |                         |                                                                                                    |                                                 |                       |
| Iniciar tramitación electrónica                                                                                                    |                         |                                |                                                    |                         |                                                                                                    |                                                 |                       |
| cumprimentar o modelo de autoliquidación e realizar o pago da taxa. Podera<br>realizar o pagamento por dúas vías:                                                                                                    |                         |                                |                                                    |                         |                                                                                                    |                                                 |                       |
| <ul> <li>telemática: con tarxeta de crédito/débito, Bizum ou cargo en conta<br/>Consulta de entidades colaboradoras no pagamento telemático</li> </ul>                                                                                                    |                         | 2                              |                                                    |                         |                                                                                                    |                                                 |                       |
|                                                                                                    |                         | Iniciar taxa                   |                                                    |                         |                                                                                                    |                                                 |                       |
|                                                                                                    | /                       |                                |                                                    |                         |                                                                                                    |                                                 |                       |
| <ul> <li>presencial: imprimir o modelo 131 cumprimentado para electuar o pago<br/>presencial nunha entidade financeira colaboradora.</li> </ul>                                                                                                    |                         |                                |                                                    |                         |                                                                                                    |                                                 |                       |
| <ul> <li>presencia: imprimir o modelo 13 cumprimentado para electuar o pago<br/>presencial nunha entidade financosi colaboradora.</li> <li>Consulta de entidades colaboradoras no pagamento presencial</li> </ul>                                                                                                    |                         |                                |                                                    |                         |                                                                                                    |                                                 |                       |
| <ul> <li>presenciai: imprimir o modeio 131 cumprimentado para electuar o pago<br/>presencial nunha entidade financeira colaboradora.</li> <li>Consulta de entidades colaboradoras no pagamento presencial</li> </ul>                                                                                                    |                         |                                | <u>,</u>                                           |                         |                                                                                                    |                                                 |                       |
| <ul> <li>presencial: imprimir o modelo 13 cumprimentado para electuar o pago<br/>presencial nunha entidade financeira colaboradora.</li> <li>Consulta de entidades colaboradoras no pagamento presencial</li> <li>Operacións realizadas e pendentes</li> </ul>                                                                                                    |                         |                                |                                                    |                         |                                                                                                    |                                                 |                       |
| presencial: imprimir o modelo 13 cumprimentado para electuar o pago<br>presencial nunha entidade financeira colaboradora.<br>Consulta de entidades colaboradoras no pagamento presencial      Operacións realizadas e pendentes     Accións posibles sobre operacións realizadas ou iniciadas:     _consultar unha operación za realizada                                                                                                    |                         | Ē                              | •                                                  |                         |                                                                                                    |                                                 |                       |
| presencial: imprimir o modelo 13 cumprimentado para electuar o pago<br>presencial nunha entidade financeira colaboradora.<br>Consulta de entidades colaboradoras no pagamento presencial<br>Operacións realizadas e pendentes<br>Accións posibles sobre operacións realizadas ou iniciadas:<br>- consultar unha operación pendente de finalizar<br>avulor unha operación pendente de finalizar<br>avulor unha operación pendente de finalizar<br>avulor unha operación pendente de finalizar<br>avulor unha operación pendente de finalizar<br>avulor unha operación pendente de finalizar<br>avulor unha operación pendente de finalizar                                                                                                    |                         | Operacións                     | •                                                  |                         |                                                                                                    |                                                 |                       |
| presencial: imprimir o modelo 13 cumprimentado para electuar o pago<br>presencial nunha entidade financeira colaboradora.<br>Consulta de entidades colaboradoras no pagamento presencial<br>Operacións realizadas e pendentes<br>Accións posibles sobre operacións realizadas ou iniciadas:<br>- consultar unha operación xa realizada<br>- retomar unha operación pendente de finalizar<br>- anular unha operación en fase inicial                                                                                                    |                         | Operacións                     | 4                                                  |                         |                                                                                                    |                                                 |                       |
| <ul> <li>presencial: imprimir o modelo 13 cumprimentado para electuar o pago presencial nunha entidade financeira colaboradora.</li> <li>Consulta de entidades colaboradoras no pagamento presencial</li> <li>Operacións realizadas e pendentes</li> <li>Accións posibles sobre operacións realizadas ou iniciadas:         <ul> <li>- consultar unha operación xa realizada</li> <li>- retomar unha operación pendente de finalizar</li> <li>- anular unha operación en fase inicial</li> </ul> </li> </ul>                                                                                                    |                         | Operacións                     | •                                                  |                         |                                                                                                    |                                                 |                       |
| presencial: imprimir o modelo 13 cumprimentado para electuar o pago<br>presencial nunha entidade financeira colaboradora.<br>Consulta de entidades colaboradoras no pagamento presencial  Operacións realizadas e pendentes<br>Accións posibles sobre operacións realizadas ou iniciadas:<br>- consultar unha operación xa realizada<br>- retomar unha operación pendente de finalizar<br>- anular unha operación en fase inicial  Descargar modelo en branco                                                                                                    |                         | Operacións                     | •                                                  |                         |                                                                                                    |                                                 |                       |
| presencial: imprimir o modelo 13 cumprimentado para electuar o pago<br>presencial nunha entidade financeira colaboradora.<br>Consulta de entidades colaboradoras no pagamento presencial  Operacións realizadas e pendentes Accións posibles sobre operacións realizadas ou iniciadas:     - consultar unha operación xa realizada     - retomar unha operación pendente de finalizar     - anular unha operación en fase inicial  Descargar modelo en branco Modelo de autoliquidación para cumprimentar a mán segundo as instrucións que o forcibre o ácramo vector da trao au proce o forcture o pago publicación que o forcibre o ácramo vector da trao au proce o forcture o pago publicación para de la consecuencia de la consecuenci |                         | Operacións                     | •                                                  |                         |                                                                                                    |                                                 |                       |
| presencial: imprimir o modelo 131 cumprimentado para electuar o pago<br>presencial nunha entidade financeira colaboradora.<br>Consulta de entidades colaboradoras no pagamento presencial<br>Operacións realizadas e pendentes<br>Accións posibles sobre operacións realizadas ou iniciadas:<br>- consultar unha operación xa realizada<br>- retomar unha operación pendente de finalizar<br>- anular unha operación en fase inicial<br>Descargar modelo en branco<br>Modelo de autoliquidación para cumprimentar a mán segundo as instrucións qu<br>lle facilite o órgano xestor da taxa ou prezo.                                                                                                    |                         | Operacións<br>Descargar modelo | •                                                  |                         |                                                                                                    |                                                 |                       |

#### En Datos da taxa escolle os seguintes códigos:

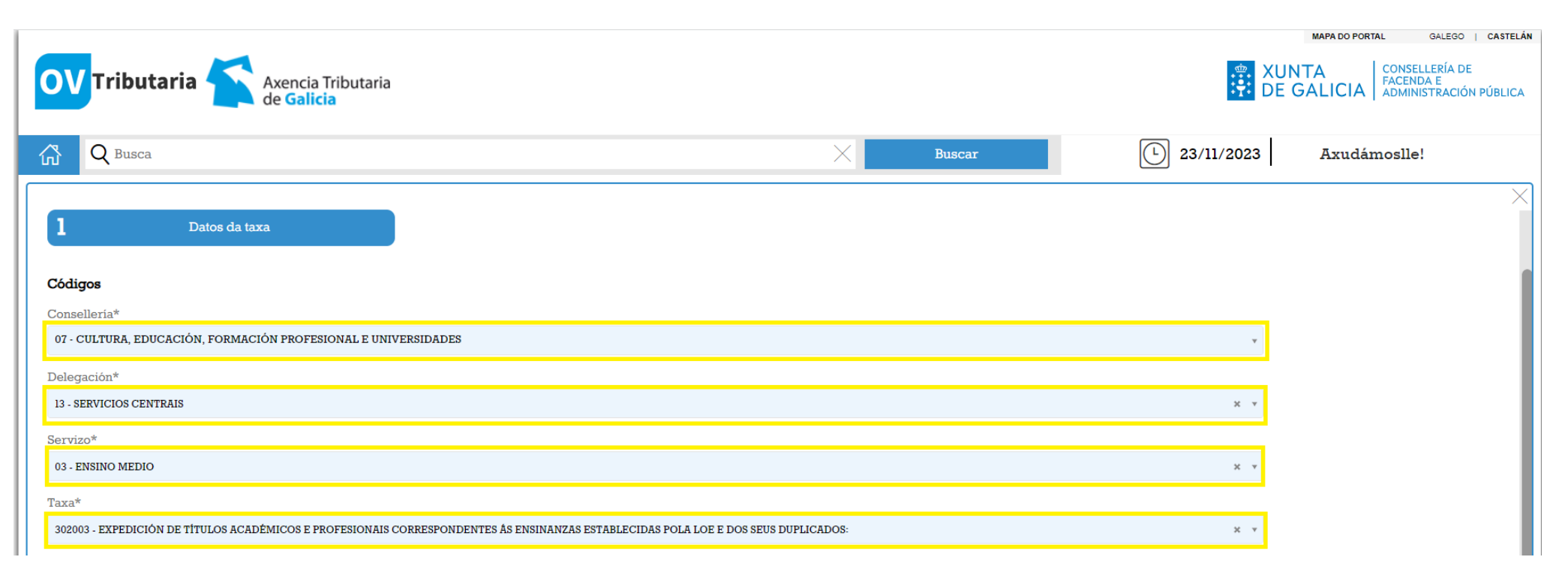

En **Obxecto de pago** escribe: *Expedición do título de Técnico de F.P.* e en **Datos de pago** escribe a cantidade a ingresar no seu caso (Tarifa normal: 20,07 – Fam.Num.Cat.Xeral: 11,06 – Fam.Num.Cat.Especial: Gratuíta).

| OV Tributaria Axencia Tributaria<br>de Galicia                                                                                                    |        |            | XUNTA DE GALICIA<br>CONSELLERÍA DE FACENDA E<br>ADMINISTRACIÓN PÚBLICA |
|----------------------------------------------------------------------------------------------------|--------|------------|------------------------------------------------------------------------|
| G Busca                                                                                                    | Buscar | 02/02/2022 | Axudámoslle!                                                           |
| Obxecto de pago<br>Obxecto ou motivo do pago (máximo 290 caracteres)*<br>EXPEDICIÓN DO TÍTULO DE TÉCNICO DE F.P.                                                                                                   |        |            | ×                                                                      |
| A ingresar*  A ingresar*  Atrás  Atrás  A ingresar:  - Tarifa normal: 22,07 euros  - Familia numerosa de categoría xeral: 11,06 euros  - Familia numerosa de categoría especial: Gratuíto  - Duplicado: 2,55 euros |        |            | Continuar                                                              |

### En **Datos identificativos** cubre os teus datos:

|                                                                                          | ovt.atriga.gal/#!/categoria/?Cid                                                                             | ladáns/11609730/4127328                |            |                     |                               |                                      | <b>X</b>                                                                        |
|------------------------------------------------------------------------------------------|----------------------------------------------------------------------------------------------------|----------------------------------------|------------|---------------------|-------------------------------|--------------------------------------|---------------------------------------------------------------------------------|
| OV Tributari                                                                             | ia<br>Axencia Tribu<br>de Galicia                                                                            | ıtaria                                 |            |                     |                               | MAPA DO PORTAL                       | GALEGO   CAST<br>TA DE GALIC<br>ELLERÍA DE FACEN                                |
| Q Busca                                                                                  |                                                                                                    |                                        | ×          | Buscar              | 1                             | Axuo                                 | dámoslle!                                                                       |
| Autoliquida     Datos d                                                                  | ación e pago de taxa                                                                                         | as e prezos<br>2 Datos identificativos | CT         | JBRIR COS           | VOSOS DATOS                   |                                      | FONDO EUROPEO DE<br>DESENVOLVEMENTO<br>REXIONAL<br>"Unha maneira de facer Europ |
|                                                                                          |                                                                                                    |                                        |            | <u> </u>            |                               |                                      |                                                                                 |
| <b>Suxeito pasivo</b><br>NIF*                                                            | Nome ou razón so                                                                                             | cial*                                  | l° Apelido | V                   | 2° Apelido                    | Teléfono o                           | u Móbil                                                                         |
| Suxeito pasivo<br>NIF*<br>Enderezo*                                                      | Nome ou razón so<br>Siglas*                                                                                  | cial*<br>Vía pública*                  | lº Apelido | Vúmero              | 2° Apelido<br>Letra Escaleira | Teléfono or<br>a Piso                | u Móbil<br>Porta                                                                |
| Suxeito pasivo<br>NIF*<br>Enderezo*<br>FISCAL                                            | Nome ou razón so<br>Siglas*<br>CL - RÚA/CALLE                                                                | cial*<br>Via pública*                  | l° Apelido | <b>V</b><br>Número  | 2° Apelido<br>Letra Escaleira | Teléfono or<br>a Piso                | u Móbil<br>Porta                                                                |
| Suxeito pasivo<br>NIF*<br>Enderezo*<br>FISCAL<br>Zódigo Postal*                          | Nome ou razón so<br>Siglas*<br>CL - RÚA/CALLE<br>Provincia*                                                  | cial*<br>Vía pública*                  | lº Apelido | Vúmero<br>Concello* | 2° Apelido<br>Letra Escaleira | Teléfono or<br>a Piso                | u Móbil<br>Porta                                                                |
| Suxeito pasivo<br>NIF*<br>Enderezo*<br>FISCAL<br>Código Postal*                          | Nome ou razón so<br>Siglas*<br>CL - RÚA/CALLE<br>Provincia*                                                  | cial*<br>Vía pública*                  | l° Apelido | Vúmero<br>Concello* | 2° Apelido<br>Letra Escaleira | Teléfono or<br>a Piso                | u Móbil<br>Porta                                                                |
| Suxeito pasivo<br>NIF*<br>Enderezo*<br>FISCAL<br>Código Postal*<br>Representante (Só can | Nome ou razón so<br>Siglas*<br>CL - RÚA/CALLE<br>Provincia*                                                  | cial*<br>Via pública*<br>•             | l° Apelido | Vúmero<br>Concello* | 2° Apelido<br>Letra Escaleira | Teléfono or<br>a Piso                | u Móbil<br>Porta                                                                |
| Suxeito pasivo<br>NIF*<br>Enderezo*<br>FISCAL<br>Código Postal*<br>Representante (Só can | Nome ou razón so<br>Siglas*<br>CL - RÚA/CALLE<br>Provincia*<br>ndo difira do suxeito pas<br>Nome ou razón so | cial*<br>Vía pública*                  | lº Apelido | Vúmero<br>Concello* | 2° Apelido<br>Letra Escaleira | Teléfono or<br>a Piso<br>Teléfono or | u Móbil<br>Porta                                                                |

#### En *Modo de pago* tes dúas opcións: *Pago telemático* para realizar o pago con tarxeta bancaria ou *Descargar modelo presencial* para realizar o pago nunha entidade bancaria

|          |                                | *                                                                                   |
|----------|--------------------------------|-------------------------------------------------------------------------------------|
|          |                                | MAPA DO PORTAL GALEGO   CASTI                                                       |
| $\times$ | Buscar                         | Axudámoslle!                                                                        |
| 3        | Modo de pago                   |                                                                                     |
|          | Pago telemático                | ]                                                                                   |
|          | ου                             | -<br>-                                                                              |
|          | Descargar modelo<br>presencial | Facer o ingreso en calquera<br>entidade bancaria                                    |
|          |                                |                                                                                     |
|          | ×<br>] 3                       | Buscar<br>3 Modo de pago<br>Pago telemático<br>OU<br>Descargar modelo<br>presencial |

# Remate do proceso de pagamento das taxas.

Unha vez feito o pagamento das taxas deberase entregar na Secretaría do centro o xustificante do ingreso (Exemplar para a Administración selado pola entidade bancaria ou no seu caso do pago telemático) para solicitar o título académico e, no caso de ter redución de taxa por familia numerosa, haberá que achegar copia da acreditación.